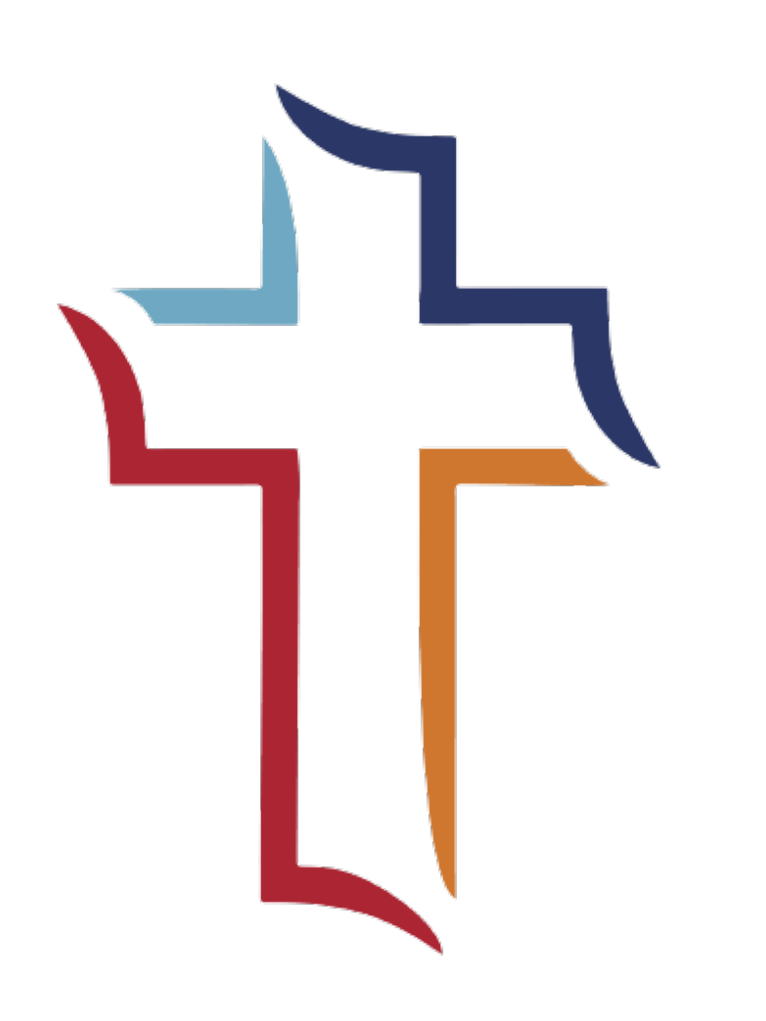

**Clearance Instructions for Westminster Presbyterian Church** 

# Child Welfare History Clearance

Updated June 2020

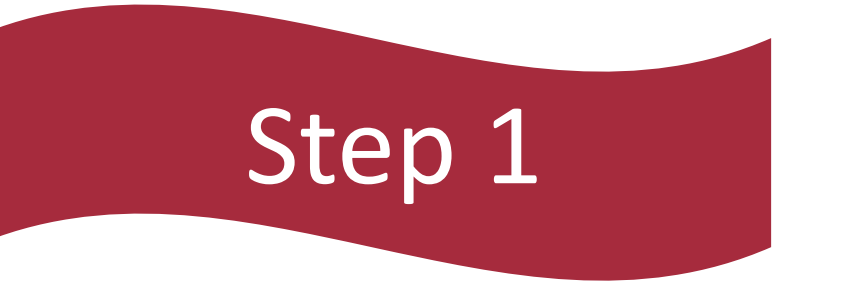

### Accessing Your Account

Access the web page by clicking this link or typing it into your browser <u>https://www.compass.state.pa.us/cwis/public/home</u>

- This clearance can only be requested for free once every 57 months (3 months before it expires). If you request it before that time, there will be a charge otherwise it is free!
- If you have requested clearances before, login with your previous account. If this is your first time requesting this clearance, click "create individual account"
  - IMPORTANT save your log in info! If you are a mandated reporter, this is the account information you will need if you ever had to report an occurance of child abuse.

### Accessing Your Account

- If you know your login information from before, log in and skip to the next step. Otherwise, create individual account.
- If you created a new account, fill in the account information. Remember, you will need to save your username and password to access your clearances in the next 5 years and/or if you are a mandated reporter.
- You will be emailed a temporary password. Close the browser window, open a new window and log in with your temporary password. You can use the link/web address from the previous page in these instructions.

| VELCOME TO | O THE   |        |
|------------|---------|--------|
| Child      | Welfare | Portal |

Our service provides a means for individuals to apply for PA Child Abuse History Clearance online and for mandated reporters to report child abuse in Pennsylvania.

INDIVIDUAL LOGIN CREATE INDIVIDUAL ACCOUNT

| To create a new K                                                                                                    | eystone ID, please provide the                                                                                                    | e following information:                                                                                                    |               |
|----------------------------------------------------------------------------------------------------|----------------------------------------------------------------------------------------------------|----------------------------------------------------------------------------------------------------|---------------|
| Keystone ID                                                                                                    |                                                                                                    | (must be 6 to 64 characters)                                                                                                    |               |
| First Name                                                                                                    |                                                                                                    | ]                                                                                                    |               |
| Last Name                                                                                                    |                                                                                                    | ]                                                                                                    |               |
| Date Of Birth                                                                                                    |                                                                                                    | (MM/DD/YYYY)                                                                                                    |               |
| • E-mail                                                                                                    |                                                                                                    | ]                                                                                                    |               |
| • Confirm E-mail                                                                                                    |                                                                                                    | ]                                                                                                    |               |
| To ensure online securi<br>Security Question Tips<br>Choose questions for which you<br>Avoid using special characters (8<br>You cannot use the same questi<br>Answer cannot be any phrase di | ty, please select and provide answers<br>will easily recall the answers; do not write down the qr<br>##@} and punctuation ( <sup>+</sup> , -) in your answers.<br>on more than once.<br>rectly from the question. | for security questions. These questions will be used if you forget y<br>uestions and answers, as this undermines their usefulness as a security tool. | our password. |
| Security Question 1                                                                                                    | Please select a security question                                                                                                    | <b>v</b>                                                                                                    |               |
| • Answer                                                                                                    |                                                                                                    | ]                                                                                                    |               |
| Security Question 2                                                                                                    | Please select a security question                                                                                                    | <b>v</b> ]                                                                                                    |               |
| • Answer                                                                                                    |                                                                                                    | ]                                                                                                    |               |
| Security Question 3                                                                                                    | Please select a security question                                                                                                    | <b>v</b> ]                                                                                                    |               |
| • Answer                                                                                                    | [                                                                                                    | ]                                                                                                    |               |

### Accessing Your Account

- Click individual log in > access my clearances
- If you just created a log in, you will use your temporary password from the email in this step.
- Once you log in with the temporary password, it will promp you to create your own password. Remember, you will
  need to save your username and password to access your clearances in the next 5 years and/or if you are a mandated
  reporter.
- You will need to log in with your newly created personal password. If you click the 'close' button, it will redirect you to the log in screen

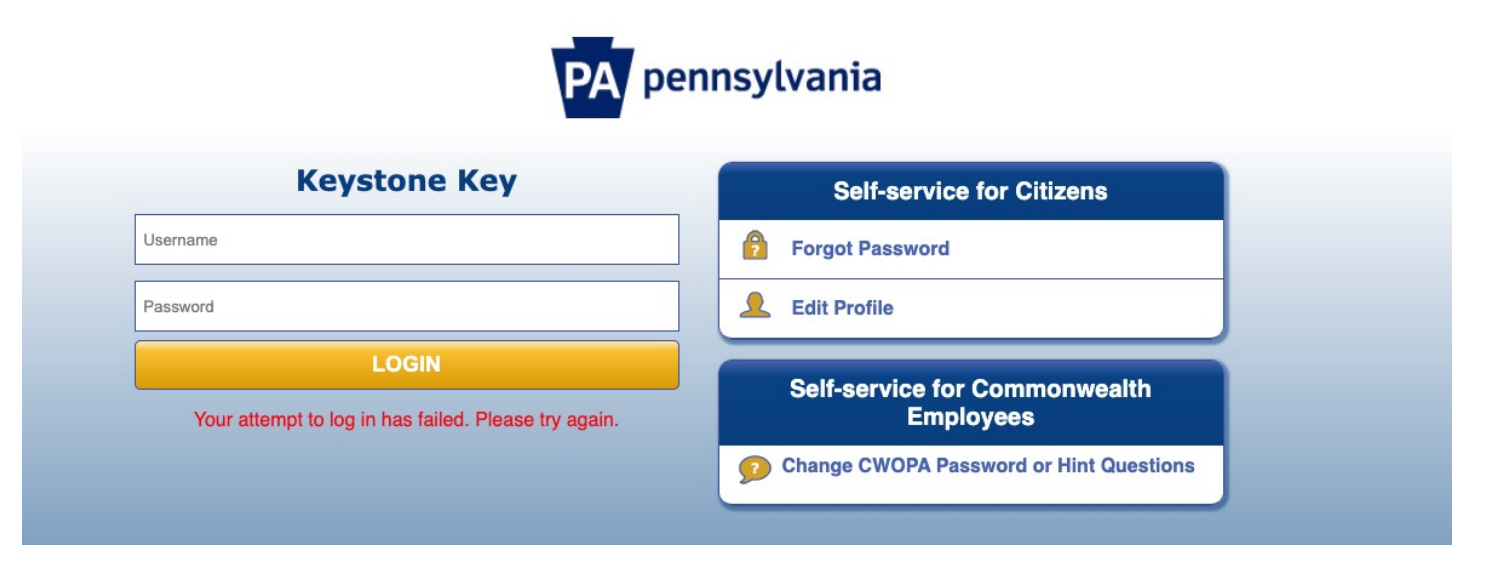

### **Application Purpose**

- Agree to the terms and conditions, click next
- Click continue
- Click Create Clearance Application
- Click Begin
- From the list of application purposes, select the below and fill out the boxes as follows and click next at the bottom of the page.

Volunteer Having Contact with Children: Applying for the purpose of volunteering as an adult for an unpaid position as a volunteer with a child-care service, a school or a program, activity or service, as a person responsible for the child's welfare or having direct volunteer contact with children.

"Individuals submitting an application as a Volunteer Having Contact with Children agree to use the certification for volunteer purposes only. The application fee will be waived if you have not obtained a volunteer certification free of charge within the previous 57 months.

 $\sim$ 

Please Note: The use of the term "certification " is used interchangeably with "clearance"."

Volunteer Category (required)

Agency Name (required)

Other

Westminster Presbyterian Church

### **Personal Informtion**

Do you have any previous names or nicknames that you have used in the past or that you may be known by? (required)

O Yes ○ No

ADD CONTACT NUMBER

- Your application information should pre-load, with exception of gender.
- Scroll down and fill in social security number if desired. It is not required, but can help results to come back faster.
- If you have gone by any other names, including maiden names, select yes and provide that information.
- Add a phone number for contact.
- Be sure the little blue circle is clicked and filled in beside the added information before clicking next.

| Please enter any nicknames o ADD PREVIOUS NAMES | r previous names that you hav<br>/NICKNAMES | e used or may have been kn | iown by.    |
|-------------------------------------------------|---------------------------------------------|----------------------------|-------------|
| First Name                                      | Middle Name                                 | Last Name                  | Suffix      |
|                                                 |                                             |                            | EDIT DELETE |
|                                                 |                                             |                            |             |

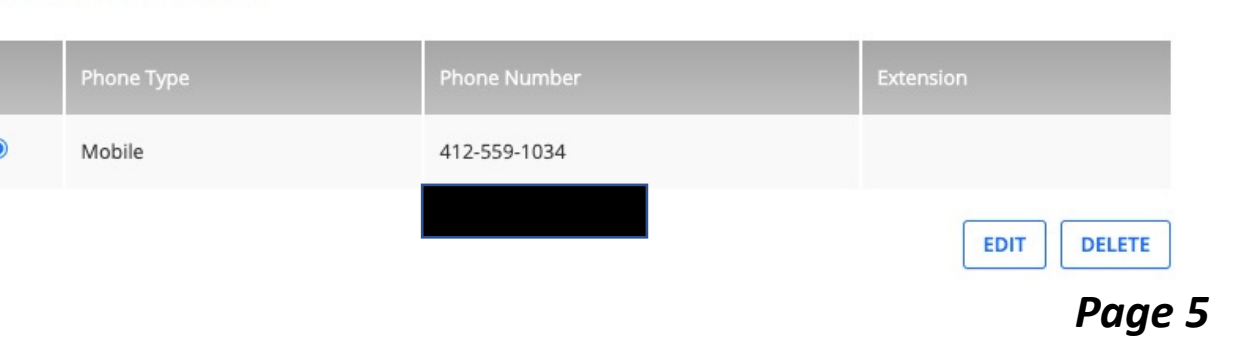

### **Personal Information**

- Fill in your address information.
- Check yes or no if your home address is the same as your mailing address
- When your clearance check is ready to view, you will receive an email to log into to this account and retrieve it digitally. I recommend requesting a physical copy also be mailed to your house, so select 'yes' here.

#### **Certificate Delivery Method**

Your clearance certificate will be available from your PA Child Abuse History Clearance Account. You have the ability to save and print your electronic certificate and use it as valid proof of clearance.

#### Note

The certificate will only be mailed to you if you select Yes below.

Would you also like to have a paper version of the certificate sent to your home or mailing address? (required)

● Yes ○ No

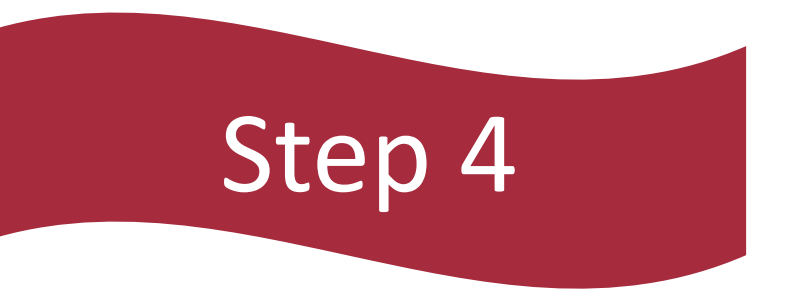

### Residence History

Fill in all addresses you have lived in since 1975. If you cannot remember all exact details, that is ok! Do your best!
 Click next

| ADD PREVIOU | S ADDRESS      |      |       |          |        |
|-------------|----------------|------|-------|----------|--------|
| Country     | Street Address | City | State | Zip Code | County |

• Fill in people you have lived with since 1975. Include decedents as well. If you did not enter family members from a specific list (parent/grandparent, etc), it will ask if you would like to continue. If you have not lived with anyone from those categories since 1975, click continue.

| lease tell us about ever   | yone with whom you have ever lived since    | 1975 or anyone with whom yo | ou are currently living. |  |  |  |
|----------------------------|---------------------------------------------|-----------------------------|--------------------------|--|--|--|
| his includes, but is not l | limited to, your parents, guardians, spouse | es and/or siblings.         |                          |  |  |  |
|                            |                                             |                             |                          |  |  |  |
| + ADD HOUSEHOLD MEMBER     |                                             |                             |                          |  |  |  |
| + ADD HOUSEHOLD            | MEMBER                                      |                             |                          |  |  |  |
| + ADD HOUSEHOLD            | ) MEMBER                                    |                             | _                        |  |  |  |
| + ADD HOUSEHOLD            | Relationship To Applicant                   | Current Age                 | Gender                   |  |  |  |
| + ADD HOUSEHOLD            | NEMBER                                      | Current Age                 | Gender                   |  |  |  |

- Review your information, make any needed changes, and click next
- Complete your e-signature as shown
- There is no code for payment as payment is not required for volunteer clearances renewed every 57 months. Click next

#### Information review

#### eSignature

To complete your application, please tell us if you have received a volunteer certification free of charge within the previous 57 months.

Have you received a paper or electronic volunteer certification free of charge since 11/05/2015 ? (required)

🔾 Yes 💿 No

Please eSign below by checking the acknowledgement and entering your first and last name exactly as it appears on the Applicant Information screen.

- ✓ I hereby affirm that the information entered on this application is accurate and complete to the best of my knowledge and belief and submitted as true and correct under penalty of law (Section 4904 of the Pennsylvania Crimes Code). I have selected Volunteer Having Contact with Children as the purpose for my application and I agree to the following: (require)
  - I have not received a background certification free of charge within the previous 57 months;
  - The background certification is necessary to satisfy the requirements under Chapter 63 subsection 6344(b);and
  - I understand that the certification shall not be valid or used for any other purpose, including employment.

Signature (required)

#### **Application Payment**

Did the organization you are volunteering for provide an authorization code for your application? An authorization code is not required to submit your application. (required)

🔾 Yes 💿 No

As a volunteer applicant, your application fee is waived since you have not obtained a volunteer certification free of charge within the previous 57 months.

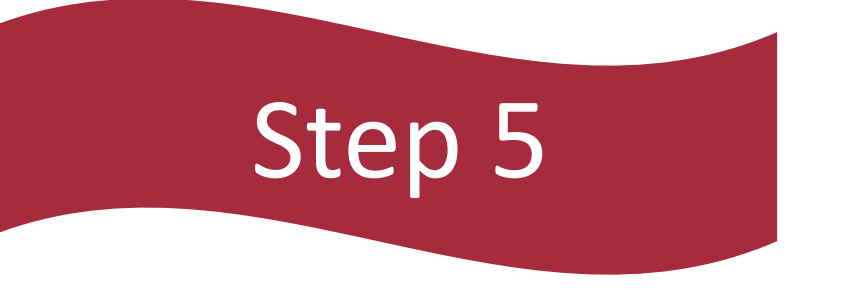

#### Completion

#### THANK YOU!

You have completed your application.

In a few days to a week you will receive an email with a personalized link to log back in to your account to retrieve your digital clearance. Please send electronically to <a href="https://www.ecklin@westminster-church.org">Ecklin@westminster-church.org</a> Or mail to the church to Laura Ecklin's attention 2040 Washington Rd Pittsburgh, PA 15241

We so appreciate your willingness to volunteer at Westminster and contribute to making it the safest place.